# 中国矿业大学 研究生离校服务 使用说明

# 目录

| 1 | 登录    | 学校  | 一网通办        | 2 |
|---|-------|-----|-------------|---|
| 2 | 核对    | 离校  | 信息          | 3 |
| : | 2.1   | 进入  | 研究生离校服务     | 3 |
| : | 2.2   | 离校  | 信息查询        | 5 |
|   | 2.2.1 | 1   | 图书馆信息查询     | 5 |
|   | 2.2.2 | 2   | 档案馆信息查询     | 5 |
|   | 2.2.3 | 3   | 总务部公寓信息查询   | 6 |
|   | 2.2.4 | 4   | 财务资产部收费信息查询 | 6 |
| 3 | 提交    | を离校 | 服务          | 6 |
| 4 | 查看    | 及打  | 印已提交的离校服务   | 6 |

本服务旨为研究生毕业生提供离校服务。

建议使用以下浏览器访问一网通办: IE9 以上、谷歌、火狐、360 浏览器。 如需查看已提交服务,可直接跳转到第4条: "查看已提交的离校服务"。 离校服务技术支持 QQ 群: 313963892。

## 1 登录学校一网通办

PC 端界面如下图:

登录方式一:在浏览器直接输入学校"一网通办"服务中心地址: http://ywtb.cumt.edu.cn/zgkd\_portal/,点击"学生办事",使用新版统一身份认证账号登录。

登录方式二:打开学校主页,访问最下方的"快速通道-一网通办",使用统一身份认证 账号登录。

(注:首次使用新版统一身份认证需要激活账号,激活过程中如有问题,可致电 83592123 进一步咨询)。

| 输入您要搜索的关键字          | žź                             | T                |              |        |
|---------------------|--------------------------------|------------------|--------------|--------|
| 最近 · 徐海学院、职数言<br>访问 | <sup>35</sup> 毕业生高校力理 • 创新创业教育 | 与实践学分认定 • 博物馆展览活 | 动申请 • 校友档案利用 |        |
| 推荐在线办理事项            | į                              |                  | 教师服务         | 3 访客服务 |
|                     | <b>B</b>                       | 0                | 6            | 2      |
| 研究生商校服务             | 本科可信电子证明下载                     | 博物馆参观预约申请(…      | 本科自助打印份数申请   | 文件签署申请 |
| 6                   |                                |                  | (H)          | 8      |
| 勤工助学                | 学生宣传品及活动审批                     | 研究生成绩单打印         | 助学金申请        | 更多服务   |
|                     | 图 1 PC 端                       | 研究生离校服务          | 行流程          |        |

移动端登录界面如下图:

2

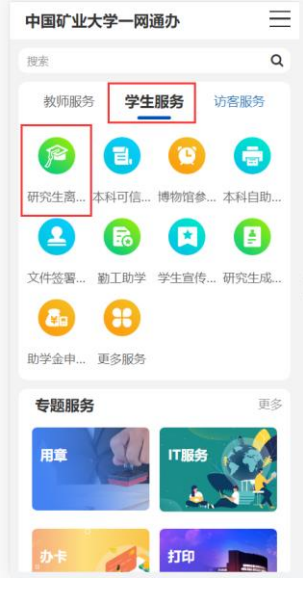

图 2 移动端离校服务流程

# 2 核对离校信息

### 2.1 进入研究生离校服务

研究生进入中国矿业大学"一网通办"服务中心后,在"学生办事"栏目下,有"研究生离校服务"(以下简称离校服务),点击进入服务指南页(如图3)。

| 研究生离校服务 | 研究生腐校服务 我要办理 我要收藏                                                      |                  |                                          |  |  |  |
|---------|------------------------------------------------------------------------|------------------|------------------------------------------|--|--|--|
| 事项名称    | 研究生离校服务                                                                | 事项编号             | 23100011                                 |  |  |  |
| 主办部门    | 信息化建设与管理处                                                              | 协力部门             | 财务处总务部(管理机关),图书馆,档案馆,研究生院                |  |  |  |
| 服务对象    | 学生                                                                     | 服务类别             | 学业                                       |  |  |  |
| 事项类型    | 服务事项                                                                   | 事项划分             | 跨部门综合事项                                  |  |  |  |
| 办理方式    | 线上办理                                                                   | 办理时限             | 离校期间                                     |  |  |  |
| 服务专题    |                                                                        | 专题标签             |                                          |  |  |  |
| 服务地点    |                                                                        | 服务时间             | 工作时间                                     |  |  |  |
| 咨询电话    | 圈书借阅请答询63592019、83591210; 图书馆论文提交请咨询8359<br>询83590233; 毕业证信息咨询83590322 | 2058、83592099; 档 | 案馆论文提交请咨询03592101; 公寓进宿请咨询03590327; 财务请咨 |  |  |  |
|         | 研究生离校服务使用说明详见下方"常见问题"栏目。                                               |                  |                                          |  |  |  |
|         | 结业的学生不使用本服务。                                                           |                  |                                          |  |  |  |
|         | 离校相关业务咨询请拨打相关咨询电话                                                      |                  |                                          |  |  |  |

#### 图 3 研究生离校服务指南页

点击"我要办理",进入研究生离校信息查询页面(如图4所示):

|                    | 研              | <b>究生离校</b><br><sup>流水号:2064699,主题</sup> |               | 询                          |                         |    |
|--------------------|----------------|------------------------------------------|---------------|----------------------------|-------------------------|----|
|                    |                |                                          |               |                            |                         |    |
|                    |                |                                          |               | 申请时间:                      | 2023-05-30              | 3  |
| 基本信息               |                |                                          |               |                            |                         | C  |
| 姓 名                |                | 学 号                                      |               | 性别                         |                         | l, |
| 现在年级               |                | 学院                                       |               | 专业                         |                         |    |
| 毕业日期               | 2023           | 高校类别                                     | 毕业离校          |                            |                         | 1  |
| 高校审核事项             |                |                                          |               |                            |                         |    |
|                    | 图书状态           | 未还册数                                     | 0             |                            |                         |    |
| 图书馆-图书借阅           | 欠费情况           | 欠款金額 (元)                                 | 0             | 道明- "你走过您"的她               | 7注始体例2曲                 | E  |
| 未通过                | 速章状态           |                                          | )             | 注销之后,无法借询图非<br>书馆,如课操作,可至图 | 5. 但可正常进出图<br> 书馆一层借御大厅 |    |
|                    |                |                                          |               | 前台办理恢复手续。                  |                         |    |
|                    | 证件初始           | 正常                                       | 注鎖            |                            |                         |    |
|                    | 未办理            |                                          |               |                            |                         |    |
| 图书馆-论文提交<br>未通过    | 论文提交状态         |                                          | 未查询到          | 则论文记录!                     |                         |    |
| 档案馆<br>未通过         | 论文提交状态         | 朱董讷到                                     | 论文记录          |                            |                         |    |
| 总务部公寓<br>与物业中心     | 校区             | 楼宇 房                                     | 间号 退          | 宿日期 退宿办理                   | LA.                     |    |
| 未通过                |                |                                          |               |                            |                         |    |
| 财务处<br>收费<br>管理办公室 | 学号<br>总计欠款 (元) | 收费学年                                     | <b>妆要项目名称</b> | 总欠款                        |                         |    |

图 4 研究生离校信息查询

移动端研究生离校服务如下图所示:

| く研究的                          | E离校信息查询 🛛 🗧                          |
|-------------------------------|--------------------------------------|
| 本信息                           |                                      |
| 姓名                            |                                      |
| 学号                            |                                      |
| 性别                            |                                      |
| 学院                            |                                      |
| 专业                            |                                      |
| 入学日期                          | 2023                                 |
| 现在年级                          |                                      |
| 离校类别                          | 毕业离校                                 |
| 交审核事项                         |                                      |
| 图书馆-图书借阅                      | 未通过                                  |
| 图书-未还册数                       | 0                                    |
| 欠款金额 (元)                      | 0                                    |
| 违章状态                          | 0                                    |
| 证件状态                          | 正常 注销                                |
| 未办理                           |                                      |
| 月: "点击注销"按键可注<br>\$进出图书馆。如误操作 | E销借阅权限,注销之后,无法借阅<br>,可至图书馆一层借阅大厅前台办H |
| 图 5 移动端码                      | <b>府究生离校信息查询</b>                     |

#### 2.2 离校信息查询

离校信息分为基本信息和离校事项信息两部分,其中离校事项又细分为图书馆、档案馆、 总务部公寓与物业中心、财务处收费信息三个子项,需要分别核对。

#### 2.2.1 图书馆-图书借阅信息查询

显示欠书、欠费、违章、借书证状态。

如果无欠书、无欠费、无违章、借书证状态为已注销(提供手动点击注销功能),则左侧 显示绿色"通过",如图 6 所示,可以继续进行其他信息核对。

否则, 左侧显示红色"未通过"。

如果无欠书、无欠费、无违章,提供注销借书证功能,鼠标点击注销即可,如无法注销, 请联系图书馆进一步咨询。

| 图式馆-图式借阅 | 图书状态 | 未还册数     | 0  |
|----------|------|----------|----|
| 通过       | 欠费情况 | 欠款金额 (元) | 0  |
|          | 违章状态 | C        | )  |
|          | 证件状态 | 已注销      | 注销 |

图 6

#### 2.2.2 图书馆-论文提交信息查询

显示论文提交到图书馆的状态,如果是"审核通过",则左侧显示绿色"通过",其他情况则显示"未通过",如图7所示。

| 图书馆-论文提交 |        |     |
|----------|--------|-----|
| 未通过      | 论又提交状态 | 元记录 |
|          |        | 图 7 |

#### 2.2.3 档案馆信息查询

如果论文提交状态为空,则档案馆事项显示"未通过",请线下去档案馆提交论文。

如果论文提交状态为"已审核",则档案馆事项显示"通过",如图 8 所示,可以直接进行下一环节的信息核对。

| 档案馆 | 论立坦太丹太  | 口宙统 |  |
|-----|---------|-----|--|
| 通过  | KAJEXWG | 口甲核 |  |
|     |         |     |  |

图 8

#### 2.2.4 总务部公寓信息查询

如果总务部公寓事项显示"未通过",如图9所示,退宿日期和退宿办理人为空,请在各 宿舍公寓管理员处办理退宿。

| 总务部公寓 | 校区  | 楼宇 | 房间号   | 退宿日期 | 退宿办理人 |
|-------|-----|----|-------|------|-------|
| 与物业中心 | 梅1楼 | 梅苑 | A3071 |      |       |
| 未通过   |     |    |       |      |       |

图 9

如果已经办理过退宿手续,则总务部公寓事项显示"通过",如图 10 所示,可直接进入下一环节的信息核对。

| 总务部公寓 | 校区  | 楼宇 | 房间号   | 退宿日期       | 退宿办理人 |
|-------|-----|----|-------|------------|-------|
| 与物业中心 | 梅1楼 | 梅苑 | A3061 | 2020-06-05 | 丁二君   |
| 通过    |     |    |       |            |       |

图 10

如果未在学校住宿,则无需办理退宿手续,总务部公寓事项会直接显示"通过"。

#### 2.2.5 财务资产部收费信息查询

如果财务处收费信息提示欠款,则显示"未通过",如图 11 所示,请办理交费业务。

|       | 学号             | 收费学年  | 收费项目名称 | 总欠款  |
|-------|----------------|-------|--------|------|
| 财务协收费 |                | 2018  | 代收取暖费  | 60   |
| 管理办公室 |                | 2019  | 学分学费   | 550  |
| 土汤社   |                | 2019  | 代收取暖费  | 72.4 |
| 不通过   | 总计欠款 (元)       | 682.4 |        |      |
|       | 2020届毕业生缴纳学费通知 |       |        |      |

图 11

如果财务处收费信息无数据,则显示"通过",如图 12 所示。

| 财务处<br>收费 | 学号       | 收费学年 | 收费项目名称 | 总欠款 |
|-----------|----------|------|--------|-----|
| 管理办公室     | 总计欠款 (元) |      |        |     |
| 通过        |          |      |        |     |

图 12

#### 3 提交离校服务

当图书馆、档案馆、总务部公寓和财务处收费四个事项全部显示"通过"才可点击"提交离校服务",否则会有报错提示。注意:离校服务只能提交一次。

#### 4 查看及打印已提交的离校服务

如果需要查看、打印已提交过的离校服务,可在一网通办-个人中心-已完成事项中查看并

打印, 如图 13 所示。

|      | ykd_portal/v1/service_persona<br>章<br>章<br>章<br>章<br>章<br>章<br>章<br>章<br>章<br>章<br>章<br>章<br>章 | l.do<br>事项一览   纟 | 线上办事 个人中心  | 事项统计 帮助中心 | 通出            | ie ★ □ ≛ :<br> |
|------|------------------------------------------------------------------------------------------------|------------------|------------|-----------|---------------|----------------|
| 待办事项 | 进行中事项                                                                                          |                  | 已完成事项      | 抄送事项      | 收藏夹           |                |
| 申请人  | 泼起时间(起)                                                                                        | ⇒ 发起时间 (止)       | 请输入我的申请事项很 | 5称        | 搜索 清除         |                |
|      |                                                                                                |                  |            |           | 共7条,当前页7条 〈 〉 |                |

图 13

移动端查看已完成事项,在一网通办-个人中心-已完成,如图 14 所示:

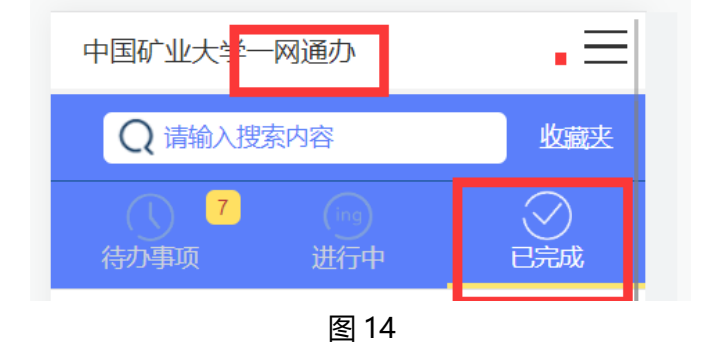